1. Prisijunkite prie VGTU virtualios bibliotekos <u>http://vgtu.lvb.lt</u>, užsiregistruodami įveskite VGTU el. paslaugų prisijungimo duomenis:

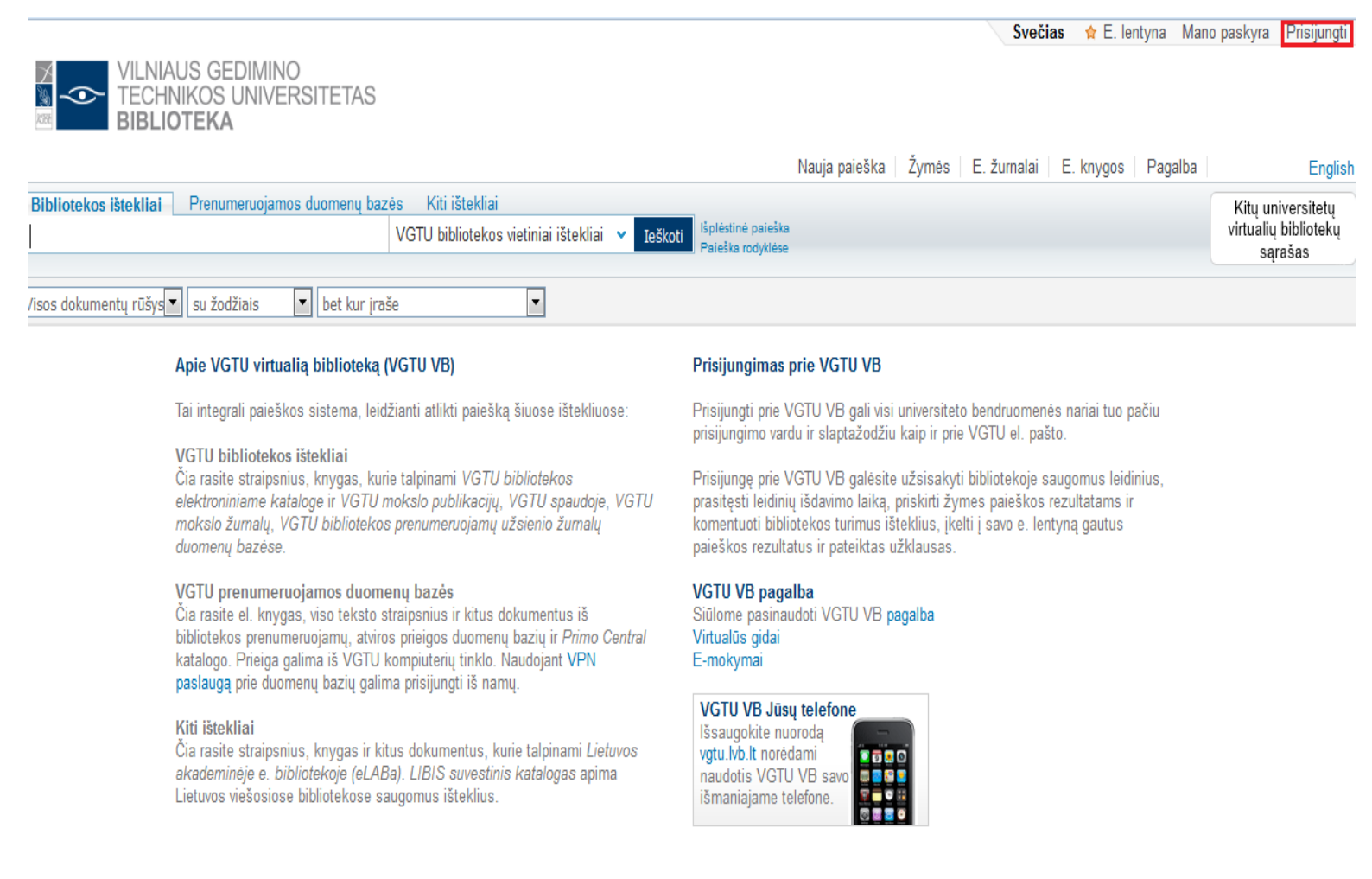

| e L B a<br>Lietuvos skademinė elektroninė biblioteks | a                   |
|------------------------------------------------------|---------------------|
| Vartotojas /User ID:                                 | 32727               |
| Slaptažodis /Password:                               | •••••               |
| Institucija /Institution:                            | I.VGTU -            |
|                                                      | leiti/Go Atgal/Back |

2. Pasirinkite antrąjį paieškos skirtuką **Prenumeruojamos duomenų bazės** ir suformuluokite paieškos užklausą: įveskite reikšminį žodį arba frazę, nurodykite dokumento rūšį ir pasirinkite paieškos kriterijų – **tema**.

|                       | AUS GEDIMINO<br>INIKOS UNIVERSITETAS<br>IOTEKA |                | Pa | asirinkti du | omenų bazes                             |
|-----------------------|------------------------------------------------|----------------|----|--------------|-----------------------------------------|
| Bibliotekos ištekliai | Prenumeruojamos duomenų bazės                  | Kiti ištekliai |    |              |                                         |
| economic developmer   | ıt                                             |                | ×  | Ieškoti      | lšplėstinė paieška<br>Paieška rodyklėse |
|                       |                                                |                |    |              |                                         |
| Straipsniai           | 🔻 su žodžiais 💌 tema                           | •              |    |              |                                         |

3. Gautus rezultatus galite siaurinti ir tikslinti pagal puslapio kairėje pusėje siūlomus filtrus ir išsaugoti užklausą savo vartotojo lentynoje, puslapio kairėje pusėje pasirinkę **Išsaugoti užklausą**:

| VILNIAUS GEDIMINO<br>TECHNIKOS UNIVE<br>BIBLIOTEKA                                          | 0<br>RSITETAS                                         |                                                                                                    |                                                                                                    |                                                                                                   |                                                                 |                                |
|---------------------------------------------------------------------------------------------|-------------------------------------------------------|----------------------------------------------------------------------------------------------------|----------------------------------------------------------------------------------------------------|---------------------------------------------------------------------------------------------------|-----------------------------------------------------------------|--------------------------------|
|                                                                                             |                                                       |                                                                                                    | Pasirinkti duomenų ba                                                                                                    | zes 🛛 Nauja paie                                                                                  | ška Žymės                                                       | E. ži                          |
| Bibliotekos ištekliai Prenumeruojamo                                                        | os duomenų baz                                        | ės Kiti ištekliai                                                                                                    |                                                                                                    |                                                                                                   |                                                                 |                                |
| economic development                                                                        |                                                       |                                                                                                    | X Ieškoti Išplėsti<br>Paiešk                                                                                                    | nė paieška<br>a rodyklėse                                                                         |                                                                 |                                |
| Straipsniai 💽 su žodžiais                                                                   | ▼ tema                                                | •                                                                                                    |                                                                                                    |                                                                                                   |                                                                 |                                |
| Lindividualizuokite paieškos<br>rezultatus<br>Keisti                                        | Rodyti skaitor<br>Rezultatai 1<br>DB<br>Atrinkti rece | miausius straipsnius pasa<br>- 10 iš 3 800 VGTU pren<br>nzuojami žurnalaj (3 672)                                                                                            | ulio akademinėse instituo<br>umeruojamos                                                                                                    | cijose. 🗸                                                                                         | Rikiuoti pagal:                                                 | atitiktį                       |
| <ul> <li>Ss</li> <li>Išsaugoti užklausą</li> <li>☆ Įrašyti puslapį į e. lentyną</li> </ul>  | 1<br>Straipsnis                                       | Economic growth: a grow<br>Fisk, David<br>Nature, 23 2010, Vol.468(7<br>E-ISSN: 1476-4687; PMID<br>Pateikiamas visateksti                                                    | ss measure<br>327), pp.1041 [Recenzuoja<br>): 21179151 Version:1 DOI:<br>s dokumentas                                                                                                    | mas žurnalas]<br>10.1038/4681041c                                                                 | :                                                               |                                |
| Išplėsti paieškos rezultatus <ul> <li>Rodyti daugiau paieškos rezultatų</li> </ul> Atrinkti | 2<br>Straipsnis                                       | Žiūrėti internete Išsamia<br>The impacts of climate of<br>Piao, Shilong ; Ciais, Philij<br>Hongyan ; Ma, Yuecun ; D<br>Tianyi ; Fang, Jingyun<br>Nature, 2 2010, Vol.467(73) | <ul> <li>Komentarai ir žymės</li> <li>change on water resource</li> <li>ppe ; Huang, Yao ; Shen, Ze</li> <li>ing, Yihui ; Friedlingstein, P</li> <li>11), pp.43-51 [Recenzuojan</li> </ul> | Rekomendacijo<br>es and agriculture<br>ehao ; Peng, Shus<br>fierre ; Liu, Chunzh<br>nas žurnalas] | s Kitos pas<br>in China<br>hi ; Li, Junsher<br>ien ; Tan, Kun ; | laugos<br>ng ; Zho<br>; Yu, Yc |
| recenzuojami žurnalai (3 672)                                                               |                                                       | E-ISSN: 1476-4687 ; PMID<br>Pateikiamas visatekst                                                                                                    | ): 20811450 Version:1 DOI:<br>s dokumentas                                                                                                    | 10.1038/nature093                                                                                 | 164                                                             |                                |

4. Įveskite suformuluotos užklausos pavadinimą ir pasirinkite ar užklausą **išsaugoti sistemoje** vartotojo lentynoje (*Išsaugoti*), ar rezultatus **siųsti el. paštu** (*Išsaugoti ir įspėti*).

| lšsaugoti užkla                     | ausą/įspėti                                                       | Pagalba ∣<br>X |
|-------------------------------------|-------------------------------------------------------------------|----------------|
| Užklausos pavad<br>Išsaugoti/įspėti | dinimas: Economic development<br>issaugoti<br>Išsaugoti ir įspėti |                |
| Issaugoti                           |                                                                   |                |
|                                     |                                                                   |                |
| lšsaugoti užkla                     | ausą/įspėti                                                       | Pagalba        |
| -                                   |                                                                   | x              |
| Užklausos pava                      | dinimas: Economic development                                     |                |
| lšsaugoti/įspėti                    | Išsaugoti                                                         |                |
|                                     | Išsaugoti ir įspėti                                               |                |
| Siųsti rezultatus                   | e. paštu: vardas@vgtu.lt                                          |                |
| Jei rezultatų<br>nėra:              | Siųsti bet kuriuo atveju                                          |                |
|                                     | Nesiųsti                                                          |                |
| Išsaugoti                           |                                                                   |                |

5. Nuėjus į savo *E-lentyną* (puslapio viršuje) ir pasirinkus skirtuką *Užklausos*, matysite visas savo sukurtas ir išsaugotas temines užklausas. Jas galima koreguoti arba užsisakyti *RSS* naujienų srautą.

| VILNIAUS GEDIN<br>TECHNIKOS UN<br>BIBLIOTEKA | MINO<br>IVERSITETAS                |                   |                                            |                         |
|----------------------------------------------|------------------------------------|-------------------|--------------------------------------------|-------------------------|
|                                              |                                    | Pasirinkti duomer | nų bazes   Nauja paieška   Žymės   E. žurr | ialai E. knygos Pagalba |
| Bibliotekos ištekliai Prenumeruo             | jamos duomenų bazės Kiti ištekliai |                   |                                            | Kitu un                 |
| economic development                         |                                    | × Ieškoti Išplė   | stinė paleška                              | virtualių               |
|                                              |                                    | Pale              | ska rodyklese                              | są                      |
| Straipsniai 🔹 su žodžiais                    | ▼ tema ▼                           | ]                 |                                            |                         |
|                                              | <b></b>                            | •                 |                                            |                         |
| E lentvna Užklausos Mano                     | Mano DB                            |                   |                                            |                         |
|                                              | Mano DD                            |                   |                                            |                         |
|                                              |                                    |                   |                                            |                         |
| Užklausos (1)                                | lšsaugotos užklausos               |                   |                                            |                         |
| Išsaugotos užklausos (5)                     | # Užklausos pavadinimas            | Atnaujinimai      | Atnaujinti/nustatyti ispėjima              | RSS Ištrinti            |
|                                              | 1 public relations                 | Siųsti            | Atnaujinti                                 | Subscribe Ištrinti      |
|                                              | 2 e-marketing                      | Nesiųsti          | Atnaujinti                                 | 🔊 Subscribe Ištrinti    |
|                                              | 3 Verslo vadyba                    | Nesiųsti          | Atnaujinti                                 | 🔊 Subscribe Ištrinti    |
|                                              | 4 Economics                        | Siųsti            | Atnaujinti                                 | Subscribe Ištrinti      |
|                                              | 5 Economic development             | Siųsti            | Atnaujinti                                 | Subscribe Ištrinti      |
|                                              |                                    |                   |                                            |                         |
|                                              |                                    |                   |                                            |                         |
|                                              |                                    |                   |                                            |                         |
|                                              |                                    |                   |                                            |                         |
|                                              |                                    |                   |                                            |                         |
|                                              |                                    |                   |                                            |                         |
|                                              |                                    |                   |                                            |                         |
| Subscribe to                                 | this food using                    | off Outlook       | -                                          |                         |
| Subscribe to                                 |                                    | on Outlook        |                                            |                         |
|                                              |                                    |                   |                                            |                         |
| Always u                                     | se Microsoft Outlook to sub        | scribe to feeds.  |                                            |                         |
|                                              |                                    |                   |                                            |                         |
|                                              |                                    | Subscribe N       | low                                        |                         |
|                                              |                                    |                   |                                            |                         |